# Preguntas frecuentes y sugerencias:

- A. Ingreso al Sistema en línea CAPBA
- **B.** Enviar el trámite al CAPBA
- C. Comunicación con el Visador
- **D.** Pagos
- **E.** Código QR

### A. Ingreso al Sistema en línea CAPBA: En el buscador cliquear https://enlinea.capba.org.ar

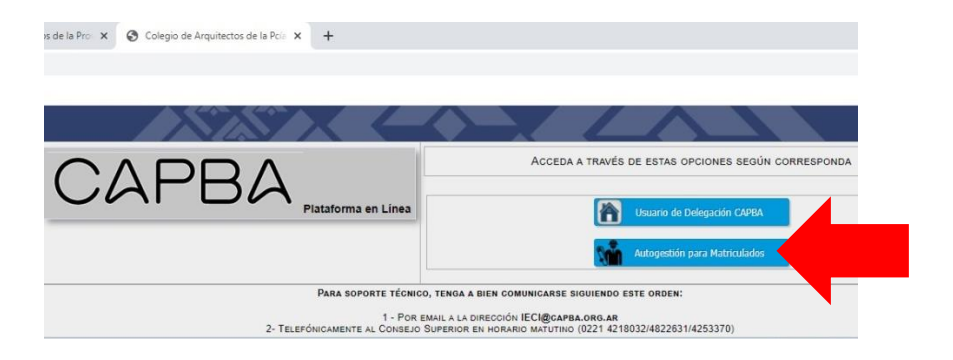

Cliquear en <u>Autogestión para Matriculados</u>, ingresar con Número de DNI y Contraseña habitual (si no recuerda la contraseña o no la tiene, al cliquear le aparece la opción Quiero obtener Y/o recuperar Contraseña. Le llegará entonces un mail a su casilla de correo donde puede generar una nueva).

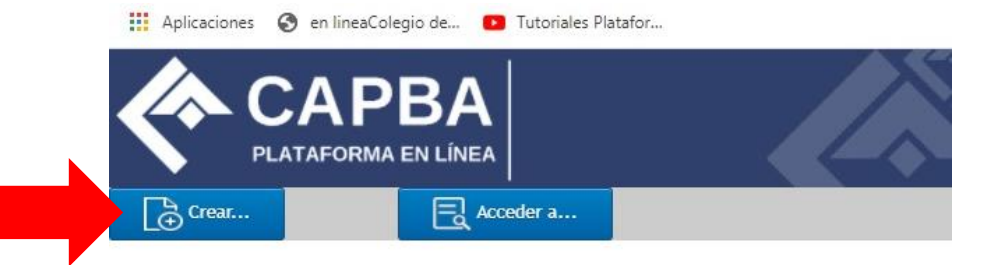

Al cliquear <u>Crear</u> abre posibilidad de <u>Nuevo Visado</u>, le aparece la siguiente Pantalla con los 8 pasos a completar:

| <b>TRAN</b> | IITE DE VISADO    |                                                       |                      |                                                     |                                               |             |                                   | 0                         |
|-------------|-------------------|-------------------------------------------------------|----------------------|-----------------------------------------------------|-----------------------------------------------|-------------|-----------------------------------|---------------------------|
| 1           | Datos de Cadecera | 2 MATRICULADOS QUE INTERVIENEN                        | 3 TANEAS PROFES      | INNALES PARTICIPACIÓN DE LOS PROFESIONALES BARONTES | 5 Unscaendin de La Onna<br>Distinitio Destuno | 6 COMPTENTS | 7 DOCUMENTION ADJUNITON           | 8 Descena de Atencolo     |
|             | DATOS DE          | CABECERA                                              |                      |                                                     |                                               |             |                                   |                           |
|             |                   | Nino. de Truisure: (NO ASIGN                          | ADO)                 | EXPEDIENT                                           | E Nº (NO ASIGNADO)                            | BREVE O     | SESCRIPCIÓN (OPCIONAL) DE LA OBRA |                           |
|             |                   | ESTADO ACTUAL BORRADO                                 | R                    |                                                     |                                               |             |                                   |                           |
|             |                   | Fecha de Resistrio: 19/07/202                         | 1                    | Denartai                                            | IENTO: ARQUITECTURA                           |             |                                   |                           |
| E           | TIPO DE OBRA      | A ÁMEITO DE DESARROLLO DE LA ACTIVIDAD<br>PROFESIONAL |                      | SE TRATA DE UN COUNTRY, B° CERN<br>S                | ADO O NO V                                    |             |                                   | Ð                         |
|             |                   | Гесна Сіятта де Сонтлитасібн DD/MM/A                  | AAA 🗖                | Res. N°9721<br>Valor Referencial: \$44550           |                                               |             |                                   |                           |
|             |                   | FECHA DE VENCIMENTO DO/MM/AA                          | AA 🖸                 |                                                     | _                                             |             |                                   |                           |
|             |                   | FORMA DE CONTRATACIÓN CONTRATA                        | CIÓN DIRECTA DEL COM | TENTE V                                             |                                               |             |                                   |                           |
|             |                   |                                                       |                      |                                                     |                                               |             |                                   |                           |
|             |                   |                                                       |                      |                                                     |                                               |             | Gaardar et Tr                     | ánate 🌋 Salir sin Cambios |

- 1. Datos de cabecera: Complete los datos requeridos el Sistema. por Puede incorporar en el cuadro: "Breve descripción (opcional) de la obra" aquellos datos importantes para el Visador: Si interviene más de un colega en la obra, el Nro. FO de la Boleta Caja de Previsión con el dígito verificador. Ejemplo: 4723566-6, Si es PROCREAR, Si es Art. 25, etc. etc. etc. Al finalizar paso 1 GUARDE (debajo de la pantalla ver Disquette)
- 2. <u>Matriculados que intervienen</u>: Si interviene más de un matriculado en la obra, en el apartado 7 debe ingresar una nota informando quienes son los matriculados, Nro. de matricula de c/u y porcentaje de la obra a realizar. El Visador es el que incorpora los nuevos matriculados de la obra con los datos de la nota.
- **3.** <u>**Tareas profesionales:**</u> Incorpore la tarea Superficie o Cómputo. Estos datos deben coincidir con los datos de plano o cómputo y presupuesto.

Si presenta Informe Técnico Fachada Ordenanza 12562: Busque Informe Técnico y Peritaje, cliquee, le abre nueva pantalla con Tipo de Obra, busque Vivienda-Mantenimiento de edificios, cargue el cómputo y presupuesto y Acepte la tarea. Recordamos que Informe Técnico Mantenimiento va con 2 Inciso A + 1 inciso B. Hasta ahí el Sistema le otorgó IT + 1inc A y 1 inc B, debe agregar entonces sólo un inc A para que esté completo. Seleccione en Tarea: Informe Técnico Inciso A, le abre una nueva pantalla que consulta la cantidad, ahí coloque 1 y acepte la tarea.

Al finalizar GUARDE

4. Participación de los Profesionales. Importes:

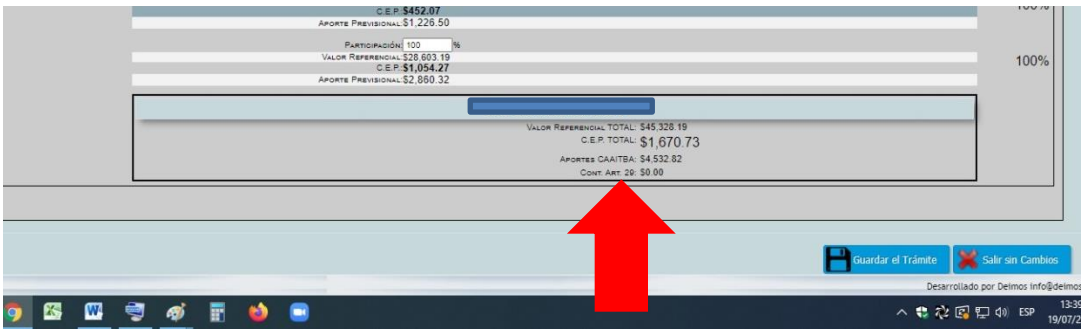

En esta Pantalla 4 puede ver los datos referidos a Honorarios, CEP total y parcial, Aportes CAAITBA, Contribución Art. 29, etc. Tome nota de estos datos para hacer los pagos si los realiza por un sistema externo al Sistema.

La Boleta CAAITBA se debe abonar por métodos tradicionales (RIPSA, etc) y subir en el paso 7 con la otra documentación-pagos.

Al finalizar GUARDE.

- 5. <u>Ubicación de la obra:</u> ingrese los datos en coincidencia con datos del Contrato y planos
- <u>Comitente:</u> complete datos. El Sistema ubica como Consumidor Final la Responsabilidad ante el IVA del comitente. Si la responsabilidad es otra, debe cambiarlo. Al finalizar GUARDE.
- 7. <u>Documentos Adjuntos:</u>

| Seleccionar archivo No se eligió archivo                  | Nombre de la de schant                  |                                       |                    | Iodos los archivos  Abrir Cancelar                                                                                                    |
|-----------------------------------------------------------|-----------------------------------------|---------------------------------------|--------------------|----------------------------------------------------------------------------------------------------|
|                                                           | v «                                     |                                       | >                  | figures and the second second s |
| DOCUMENTOS ADJUNTOS                                       | Dbjetos 3D                              | 19/07/2021 12:56                      | IrfanView JPG Fi 🗸 |                                                                                                    |
|                                                           | Música                                  | int_Driver_Instal 19/07/2021 11:22    | Aplicación         |                                                                                                    |
|                                                           | Imágenes ño: 148 K                      | B 07/2021 13:39                       | IrfanView JPG Fi   |                                                                                                    |
| MATRICUCADOS QUE INTERVIENEN                              | Escritorio                              | nto: IrfanView JPG File 07/2021 13:03 | IrfanView JPG Fi   |                                                                                                    |
|                                                           | Documentos # paper 2                    | 19/07/2021 13:03                      | IrfanView JPG Fi   |                                                                                                    |
|                                                           | Descargas PAGO CEP                      | 19/07/2021 11:10                      | IrfanView JPG Fi   |                                                                                                    |
| TRAMITE DE VISADO                                         | Este equipo                             | 19/07/2021 08:20                      | Documento de       | previa.                                                                                                    |
|                                                           | OneDrive Contro Documental              | 19/07/2021 09:26                      | Cameta de arch     | Selecciona un archivo para obtener la vista                                                                                                    |
|                                                           | × Hoy (12)                              |                                       |                    |                                                                                                    |
|                                                           | Centro Documer 🗰 TRAMITES 4             | 16/07/2021 12:55                      | IrfanView PNG I    |                                                                                                    |
|                                                           | TRAMITE 0                               | 16/07/2021 12:59                      | InfanView PNG I    |                                                                                                    |
| > PLATAFORMA EN LÍNEA                                     | TRAMITE 5                               | 16/07/2021 12:57                      | InfanView PNG I    |                                                                                                    |
|                                                           | Escritorio                              | 16/07/2021 10:16                      | IrfanView PNG I    |                                                                                                    |
|                                                           | Acceso ránido                           | Fecha de modificación                 | Tipo ^             |                                                                                                    |
| A                                                         | Organizar • Nueva carpeta               |                                       |                    |                                                                                                    |
| Aplicaciones 🛭 😌 en lineaColegio de 💶 Tutoriales Platafor |                                         |                                       |                    |                                                                                                    |
|                                                           | 🗕 🗧 🔶 👻 🛧 🔸 🔶 Este equipo 🕉 Descargas 🤉 |                                       | ~                  | O Buscar en Descargas                                                                                                    |

- Suba los archivos en formato PDF
- Los contratos y planos pueden subirse sin firmar, luego de otorgado el Código QR con el Visado, se plotearán los planos y se timbrarán los contratos previo presentación municipal
- Cliquee en Seleccione Archivo, ubique los archivos en su PC y súbalos de a uno
- Para escanear los archivos, puede bajar alguno de los programas disponibles en Play Store del celular.
- El ticket de pago no debe tapar los datos de la Boleta Caja donde figura el FO de la obra
- En caso de subir el Informe Técnico, súbalo completo, no sólo la carátula.
- Por favor, realice todo el trámite despacio, no cierre la pantalla si dice "....aguarde por favor ...." porque no termina de subirse el archivo
- Recuerde en este apartado subir nota si en la obra participa más de un profesional
- Si es la primera presentación que realiza por este sistema, debe subir por única vez para que el Visador lo incorpore a su legajo, la condición ante el IVA (Monotributista)
- Al finalizar GUARDE

Evite posteriores correcciones y demoras innecesarias:

Una vez subidos los archivos en este PASO 7, verifique que se vean bien, si los archivos no tienen buena definición, saque la foto o escanee nuevamente el documento y súbalo otra vez

8. <u>Oficina de Atención.</u> Aquí puede elegir la oficina donde está ubicada la obra y será visado el expediente. Además, figuran aquí los datos de la Cuenta CAPBA donde debe realizar los pagos con Transferencia, Ripsa,

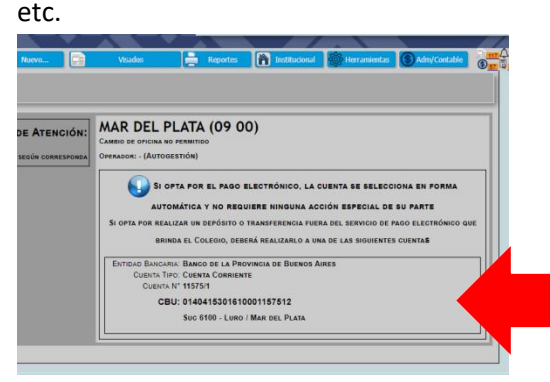

**IMPORTANTE:** Antes de pasar a los siguientes pasos VERIFIQUE desde el Paso 1 al 8 que todos los datos sean los correctos y FUNDAMENTALMENTE que los archivos han sido subidos.

## **B.** ENVIAR el trámite al CAPBA

Para ENVIAR el trámite siga los siguientes pasos:

Cliquee en las 3 líneas horizontales margen izquierdo del apartado VISADOS, según se muestra en la siguiente pantalla:

| ¢     |                             |               |               |            |                                    |                                                                                | CASTIGLIONI, C                                        | ARLOS HUMBERTO (Unua<br>10798<br>Mar del F<br>Utimo acceso: 67/87/0021 10/8 |
|-------|-----------------------------|---------------|---------------|------------|------------------------------------|--------------------------------------------------------------------------------|-------------------------------------------------------|-----------------------------------------------------------------------------|
| - 🗟 ° | mail                        | ler a         |               |            | () ×                               | PTO EJERCICIO /                                                                |                                                       | Arquitectois - 🕞 Mat. 1                                                     |
| (i) T | rámites de CASTIGLI         | ONI, CARLOS I | HUMBERTO      |            |                                    |                                                                                |                                                       | Cartidad de V                                                               |
| 00.   | Tranite N*                  | Expedience    | Oficina       | Fecha      | Coniteste                          | Ratriculadois                                                                  | Ubicación                                             | Estado                                                                      |
| Ξ     | 0900-00001524               | (Sin asignar) | Mar del Plata | 02/07/2021 | PRIJEBA                            | CASTIGLIONI, CARLOS<br>HUMBERTO (202000)                                       | COLON N°1167<br>MAR DEL PLATA (7608)                  | Bornador 05<br>CASTIGLIONI, CARLOS P                                        |
|       | Ver/Hodificer Yoxdo         | 1041805       | Mar del Piata | 28/04/2021 | ANIA GIMENA DIAZ                   | CASTIGUONI CARLOS<br>HUMBERTO (202566)                                         | YANQUETRUZ N.'S-N<br>BOSQUES PERALTA<br>RAMÓS (7610)  | Visado 28<br>CARLOS CA                                                      |
|       | er el Deglatto de Actividad | 1052334       | Nar del Plata | 05/03/2021 | MARIA CRISTINA PETELIN             | CORREA, ROBERTO DANIEL<br>(014364)<br>CASTIGLIONI, CARLOS<br>HUMBERTO (002666) | CALLE 24 N° 4241<br>LOS ACANTILADOS<br>(7809)         | (1) Visada / Observado 11<br>Capar                                          |
|       | terer Previsado (Borrador)  | 1010778       | Nar del Plata | 05/03/2021 | LILIANA GINENEZ                    | CASTIQUIONI, CARLOS<br>HUMBERTO (802565)                                       | J.NEWEERY Y BAHIA<br>THETS Nº 4550<br>ANACUCHO (7150) | Visada M<br>CARLOS CA                                                       |
|       | r Adjurtos                  | (010301       | Nar del Plata | 28/01/2021 | BRUND DIAZ                         | CASTIQUIONI, CARLOS<br>HUMBERTO (202868)                                       | PRINCLES IN" 1768<br>AVACUCHO (7150)                  | Visado 22<br>CARLOS CA                                                      |
|       | inirar Visado               | 3071476       | Nar del Plata | 08/07/2020 | CORRAL PABLO - HERMANDO<br>ADRIANA | CASTIGLIONI, CARLOS<br>HUMBERTO (802944)                                       | J. NEWBERY N° 4555<br>ASIACUCHO (7150)                | Visado O<br>CARLOS CA                                                       |
|       |                             |               |               |            |                                    |                                                                                |                                                       |                                                                             |

Al cliquear, aparecerá una pequeña guía de opciones:

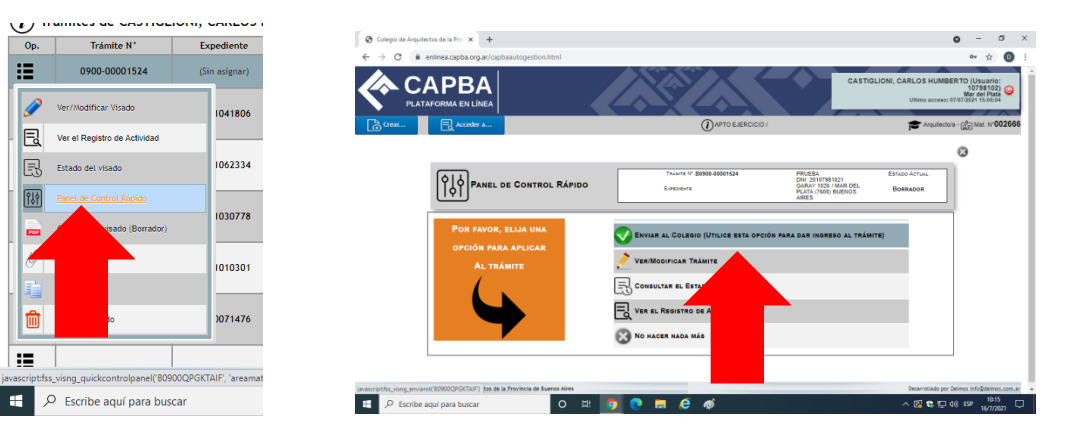

#### Elija PANEL DE CONTROL RÁPIDO:

Al Cliquear le aparece una pantalla con un Cartel que indica: Por favor elija una opción para aplicar al trámite. Cliquee Enviar. Recién ahí el trámite está ENVIADO y el Visador podrá verlo.

#### **C.** Comunicación con el Visador

-----

E

:=

Ahora, ya enviado el trámite, debe verificar en días posteriores qué sucedió con el mismo. Esto lo realiza a través del Sistema. Puede suceder que el Visador realice OBSERVACIONES. Le aparecerá entonces un mail en su Correo Electrónico. Debe ingresar al Sistema y buscar en PANEL DE CONTROL RÁPIDO,

| 🕲 Colegio de Arquitectos de la Pro- 🗙 🕂                                                                                               |                                                                                                    | o – o ×                                                                                       |                                                                                                    |                                                                                                    |                                                                                                    |
|----------------------------------------------------------------------------------------------------|----------------------------------------------------------------------------------------------------|-----------------------------------------------------------------------------------------------|----------------------------------------------------------------------------------------------------|----------------------------------------------------------------------------------------------------|----------------------------------------------------------------------------------------------------|
| ← → C @ enlines.capba.org.ar/capbasutogestion.html                                                                                    |                                                                                                    | ~ x 🗿 i 🔍                                                                                     | ð Colegio de Arquitectos de la Por 🗴 🛨                                                                            |                                                                                                    | • - • ×                                                                                                    |
|                                                                                                    | CASTIGLION,                                                                                                    | CARLOS HUMBERTO (Usuario:<br>10791102)<br>Mar del Piete<br>Utsino acceso: 17/01/2221 12:51:11 |                                                                                                    | CAS                                                                                                    | CARLOS HUMBERTO (Usuario:<br>10785102)<br>Mar del Trans<br>Uterra access? (2073021 (2004)                                                           |
| Const 🖳 Accorder a                                                                                                    | () APTO EJERCICIO /                                                                                                    | Arquitectola - Col Mat. Nº002666                                                              |                                                                                                    |                                                                                                    |                                                                                                    |
|                                                                                                    |                                                                                                    | Q                                                                                             |                                                                                                    | (Diversities of the second second sec | C                                                                                                    |
| PANEL DE CONTROL RÁPIDO                                                                                                    | Televine N* 86600-0002193 PRUERA Ex<br>Curr 21/22290139<br>Evremente<br>PLATA /7006, EUENOS<br>ARRES                                                                                                    | tado Acruas<br>do AL CAPBA<br>(Observado                                                      | Notificaciones de Vitados                                                                                         | Ver notificaciones: Les que estén SIN RESPONDER 🗸                                                                                                    |                                                                                                    |
| Por pavor, elija una<br>opción para aplicar<br>Al trámite                                                                             | El Visado tiene notificaciones sin contestari                                                                                                    |                                                                                               | Visue Y 0800-0026119 CATELLOR, CALUB HunderD<br>Connector N 2024 / Inik 90, PLRA (1989)                           | Onternavective Intellized Intelligent ALISCAN Expenditude for Energy Standards Consolutionated on space Standards Consolution Consolution                                                                                                    | Vertikolficar Visalo Raspander Institución Comerciante activity and Comerciante activity and Comerciante activity and Comerciante activity activity |
| <b>\$</b>                                                                                                    | Construct in the Construction in the Construction in the Construct |                                                                                               |                                                                                                    |                                                                                                    |                                                                                                    |
| Sotema SCP Henside 2.21.00 - Calegia de Arquitectos de la Provincia de Boerros Aires       P     Escribe aquí para buscar     O     E | • • • •                                                                                                    | Decarrollado por Deinos info@deinos.com.ar<br>사 정 한 문 데 (의 1124)<br>112421 핵                  | na SCP Versión 2.11.00 - Compos de Arquitectos de la Provincia de Buerros Aires<br>P Escrite aquí para buscar O E | • •                                                                                                    | Desimilato per Demos infolidermos con ar<br>A 😨 📽 💭 461 EP 1144<br>1972/0221 🖷                                                                      |

El Sistema le avisa que hay NOTIFICACIONES SIN CONTESTAR, Cliquee y aparecen las Notificaciones del Visador como se muestra en la Pantalla.

Por favor, realice las correcciones (suba el material que se solicita, etc. etc.) y conteste la observación informando si ya realizó los cambios solicitados así el Visador será notificado por el Sistema.

Puede suceder que el trámite esté INGRESADO por el Visador, en ese caso, si tiene que subir archivos referidos a pagos, si bien hay una leyenda que dice que ya no puede "guardar" el trámite, aparecerá un diskette pequeño al lado del archivo a subir. Utilícelo para dar continuidad al trámite.

|                      | •                      |                   | Parro                | nation per Lon | Duración ne La             |                            |                                    | Oncosa ne | 9 |
|----------------------|------------------------|-------------------|----------------------|----------------|----------------------------|----------------------------|------------------------------------|-----------|---|
| DATOS DE<br>CABECERA | 2 INTERVIENEN          | 2 3 PROFESIONALES | 4 Property<br>IMPORT | ES             | 5 DERA<br>DISTRITO DESTINO | 6 COMITENTE 7 ADJUNTO      | 8                                  | ATTRICION |   |
|                      |                        |                   |                      |                |                            |                            |                                    |           |   |
|                      | MENTOS ADJUNTO         | s                 |                      |                |                            |                            |                                    |           |   |
| -                    |                        |                   |                      |                |                            |                            |                                    | _         |   |
| Seleccionar a        | archivo No se eligió a | rchivo            |                      |                |                            |                            |                                    |           |   |
| NOMBRE DEL A         |                        |                   |                      |                |                            | FECHA Y HORA DE<br>Adjunto | OPERADOR GL<br>ADJUNTÓ             | E OF      |   |
| DESLIGAMIENTO        | 0.00C D                | ESLIGAMIENTO      |                      | OTROS DOCUMENT | os                         | 16/07/2021 10:10:12        | CASTIGLIONI,<br>CARLOS<br>HUMBERTO | 8         |   |
|                      | NICO.Por               | nforme tecnico    |                      | OTROS DOCUMEN  | TOS                        | ▼ 16/07/2021 12:51:49      | CARLOS                             |           |   |
| INFORME TEC          |                        |                   |                      |                |                            |                            |                                    |           |   |

## D. Pagos:

Puede realizar los pagos por Transferencia bancaria, RIPSA, etc. o por el Sistema a tavés de Pago Tic. Si realiza el pago por transferencias, RIPSA, etc. debe subir el comprobante en paso 7.

Si lo realiza por Pago Tic el trámite debe tener categoría INGRESADO (otorgado por el Visador). Ingrese a MI CUENTA CORRIENTE

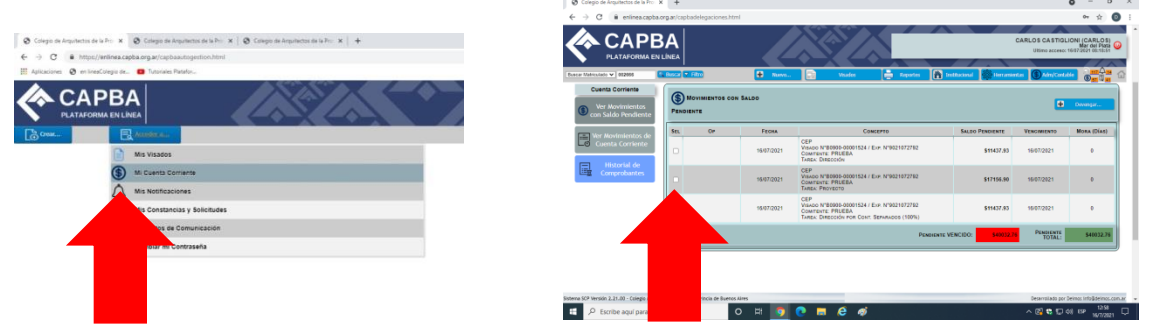

Haciendo cliq en cada celda de los pagos, aparece el monto a facturar, ingresar a Pago TIC:

|                                                            |       | Film           | the base   | Vealer Beautos                                                                                                    | nathurineal Sills Horani | offino acceso: 1             |            |
|------------------------------------------------------------|-------|----------------|------------|----------------------------------------------------------------------------------------------------|--------------------------|------------------------------|------------|
| Cuenta Corriente<br>Ver Movimientos<br>con Saldo Pendiente | PENDI | NOVIMIENTOS CO | N SALDO    | SELECCIÓN: (3) => \$40832.76                                                                                          | рани соносния р          | GOTIC<br>Party<br>Astrodemoo |            |
| Ver Novimientos de                                         | SEL   | 0P             | FECHA      | CONCEPTO                                                                                                    | SALDO PENDIENTE          | VENCIMIENTO                  | A5)        |
| Cuenta Corriente                                           |       |                | 16/07/2021 | CEP<br>Vidado N°80900-00001524 / Exp. N°9021072792<br>Contexte: PRUEBA<br>Tarea: Dirección                            | \$11437.93               | 16/07/2021                   |            |
| Comprobantes                                               |       |                | 16/07/2021 | CEP<br>Viakoo N'80980-08001524 / Exe. N'9021072792<br>COMTENTE: PRUEBA<br>TAREX: PROVECTO                             | \$17156.90               | 16/07/2021                   | 0          |
|                                                            | •     |                | 16/07/2021 | CEP<br>Visado N'80990-05001524 / Exe. N'9021072792<br>COMTENTE: PRUEBA<br>Tanta: Distoción Por Cont. Senarados (100%) | \$11437.93               | 16/07/2021                   | 0          |
|                                                            |       |                |            | Penderste                                                                                                    | VENCIDO: \$40032.        | 76 PENDIENTE<br>TOTAL:       | \$40032.76 |

## E. Código QR

Si el Visador encuentra que todo está correcto al supervisar el expediente:

- Coincidencia de datos en planos documentos contratos Sistema;
- Pertinencia de tarea presentada;
- Están subidos todos los archivos que documentan la obra;
- Están subidos los pagos CEP Boleta Caja Previsión y dato FO con código verificador;
- Etc. etc.

dará INGRESO al Expediente y otorgará el VISADO generándose el código QR.

|                         | 0900-00348815                                                 | 9021041806              | Mar del Plata | 28/04/2021 | ANA GIM  |
|-------------------------|---------------------------------------------------------------|-------------------------|---------------|------------|----------|
|                         | 0900-00343038                                                 | 9021062334              | Mar del Plata | 05/03/2021 | MARIA C  |
|                         | 0900-00301786                                                 | 9021030778              | Mar del Plata | 05/03/2021 | LILIANA  |
| 8                       | 0900-00334475                                                 | 9021010301              | Mar del Plata | 28/01/2021 | BRUNO    |
|                         | 0900-00304269                                                 | 9020071476              | Mar del Plata | 08/07/2020 | CORRAL   |
|                         | 0900-00282415                                                 | 9019124855              | Mar del Plata | 02/12/2019 | PEDRO J  |
|                         | 0900-00273918                                                 | 9019093892              | Mar del Plata | 26/09/2019 | SUAZO F  |
|                         | 0900-00246096                                                 | 9019020629              | Mar del Plata | 26/02/2019 | ESTEFA   |
|                         | 0900-00237356                                                 | 9018125113              | Mar del Plata | 04/12/2018 | MONETT   |
|                         | 0900-00233042                                                 | 9018104463              | Mar del Plata | 18/10/2018 | VIGIL JA |
|                         | 0900-00216221                                                 | 9018093967              | Mar del Plata | 20/09/2018 | JUAN M   |
| Sistema SCP Versión 2.2 | 1.00 - Colegio de Arquitectos de la Pr<br>de aquí para buscar | ovincia de Buenos Aires | 🔒 🧿 🖾         | <u> </u>   | ø 🖪      |

Este Código aparece en el listado de sus expedientes, al lado de las tres líneas horizontales.

Haciendo cliq con botón derecho del mouse puede bajar el código a su computadora en formato jpg para luego insertarlo en los documentos: Planos, Contratos, etc.

Luego de insertar el QR en su documentación, realice el ploteo de planos y timbre los contratos, previo al ingreso de esta documentación en oficina municipal.

También le da la opción de bajar el QR en formato PDF conteniendo el desarrollo de visado.

#### Si aún tiene dudas, puede consultar los siguientes Videos:

Zoom CAPBA9 de fecha 29/6/2021: https://www.youtube.com/watch?v=yGeBiJXIJOA Videos explicativos: ¿Cómo ingreso a la Plataforma en línea CAPBA: https://www.youtube.com/watch?v=O9ODpe0Syfk ¿Qué trámites y comunicaciones puedo realizar?: https://www.youtube.com/watch?v=SoI994faUtQ ¿Cómo inicio un trámite de visado?: https://www.youtube.com/watch?v=hliU-DCedAo ¿Cómo respondo una observación a mi visado?: https://www.youtube.com/watch?v=C\_CJwYrbpJs ¿Cómo realizo el pago de CEP en la plataforma en línea CAPBA?: https://www.youtube.com/watch?v=RdmeFjUL9AY